# YBERSECURITE PROTECTA - SMARTLINE S24

# Manuel d'utilisation

## NC\$A 24LA2251606

La protection électrique en toute sérénité

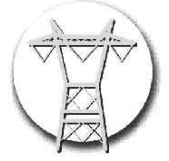

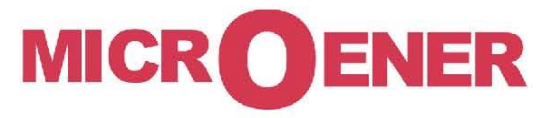

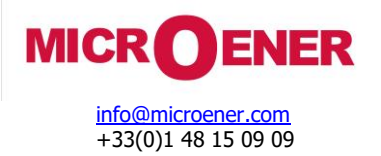

FDE N° : 23AA0611022

Rev.: A Page 3 sur 27

#### SOMMAIRE

| INTRODUCTION                                          |    |
|-------------------------------------------------------|----|
| CONFIGURATION SECURISEE DU RESEAU                     | 5  |
| Protection contre les logiciels malveillants EuroProt |    |
| Sécurité de l'outil logiciel de configuration EuroCAP |    |
| Ports et services de communication                    | 5  |
| Paramètres de sécurité (Security settings)            | 7  |
| Secure handling                                       | 7  |
| System services                                       |    |
| ∽/ient Whitelist                                      |    |
| Authentification                                      | 9  |
| Contrôle d'accès basé sur les rôles (RBAC)            |    |
| Rôles des utilisateurs                                |    |
| Gestion des utilisateurs                              |    |
| Exigence d'un mot de passe                            |    |
| Connexion de l'utilisateur                            |    |
| Traitement des sessions                               |    |
| Gestion du mot de passe                               | 14 |
| Mot de passe perdu                                    |    |
| Authentification du serveur (serveur LDAP )           |    |
| Enregistrement                                        |    |
| Traces d'audit                                        | 20 |
| Alarmes                                               | 21 |
| Traitement des certificats                            |    |
| Certificat HTTPS                                      |    |
| IEC 61-850 TLS Configuration                          | 23 |
| Utilisation de l'IHM locale                           | 24 |
| Gestion des utilisateurs                              | 24 |
| Paramètres de sécurité                                | 25 |
|                                                       |    |

#### **Gestion des modifications**

| Version | Date     | Modification         | Rédigé/Validé par |  |  |
|---------|----------|----------------------|-------------------|--|--|
|         |          |                      |                   |  |  |
| А       | 23/08/24 | Diffusion            | LA                |  |  |
| Z1      | 23/08.24 | Corrections mineures | LA                |  |  |
| Z       | 02/03/23 | Création             | AA                |  |  |

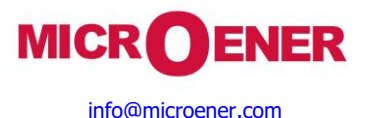

### Manuel d'utilisation de la cybersécurité pour les Gammes Protecta et Smartline S24

FDE N° : 23AA0611022

Rev.: A Page 4 sur 27

#### INTRODUCTION

Ce document décrit le processus de gestion de la cybersécurité lors de la communication avec avec le relais de la Gamme PROTECTA. Il peut être utilisé comme guide technique pendant la phase d'ingénierie, d'installation et de mise en service, ainsi que pendant le fonctionnement normal.

Il fournit également des conseils techniques pour utiliser l'appareil localement à l'aide de l'écran LCD et à distance à l'aide d'un navigateur web.

Les fonctions de sécurité renforcées suivantes sont disponibles :

- Mise à jour sécurisée des logiciels avec signatures numériques protection des fichiers firmware ;
- > Protocole de communication crypté disponible, tel que HTTPS, afin d'accroître la sécurité du transfert de données ;
- Modes d'accès à l'interface web intégrée sélectionnables par l'utilisateur : activés, désactivés, en lecture seule ;
- L'accès à distance peut être autorisé uniquement pour les clients dédiés (liste blanche) ;
- > Tous les événements relatifs à la sécurité sont consignés dans un journal de sécurité non effaçable et ces événements peuvent, en option, être signalés par le biais du protocole syslog à un serveur de journalisation distant ;
- Indication de l'alarme de sécurité ;
- Les accès à la gestion des appareils et au SCADA peuvent être contrôlés individuellement ;
- Restriction des ports TCP/UDP ouverts : tous les services ports peuvent être gérés via l'interface web ;
- Le contrôle d'accès basé sur les rôles (RBAC) fournit un modèle d'autorisation qui permet d'accéder aux opérations et aux configurations de l'appareil en fonction des rôles spécifiques et des comptes d'utilisateurs individuels configurés;
- Les mots de passe utilisés sont stockés sous forme cryptée et gérés dans le cadre de ce processus conforme au livre blanc du BDEW et aux recommandations du NERC CIP;
- Exigences relatives au mot de passe de l'utilisateur conformément à IEEE 1686 ;
- Communication sécurisée entre le logiciel de configuration EuroCAP et le relais de protection (gestion de la configuration de l'appareil via un canal sécurisé (HTTPS ));
- Configuration sécurisée via un fichier de configuration signé numériquement (epcs);
- Le logiciel complet du relais de protection est protégé par des signatures numériques afin de détecter les modifications malveillantes. Seuls ces composants logiciels officiellement signés peuvent être chargés et exécutés dans l'appareil ();
- > En option CyberProtect fonctionnalité :
  - Protocole LDAP (Lightweight Directory Access Protocol) disponible pour prendre en charge les fonctions d'authentification et d'autorisation du serveur AAA (Authentication Authorization Accounting)
  - Gestion avancée des utilisateurs avec la possibilité de créer des rôles définis par l'utilisateur pour gérer les interactions de l'utilisateur avec l'appareil par le biais de comptes d'utilisateurs.
- Sécurisation des communications IEC 61850 par IEC 61850 TLS

Ces caractéristiques de cybersécurité améliorées ont été développées conformément aux normes et recommandations NERC-CIP, IEEE 1686, BDEW Whitepaper et IEC 62351-8.

REMARQUE : le micrologiciel minimum requis pour couvrir toutes les fonctions de cybersécurité décrites dans le présent document est 2.10.1. 3000.

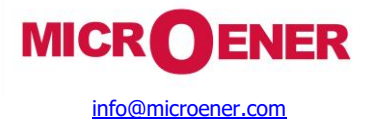

### Manuel d'utilisation de la cybersécurité pour les Gammes Protecta et Smartline S24

FDE N° : 23AA0611022

Rev. : A Page 5 sur 27

#### **CONFIGURATION SÉCURISÉE DU RÉSEAU**

#### Protection contre les logiciels malveillants EuroProt

Les relais des gammes PROTECTA et SMARTLINE S24 (IED) sont basés sur un réseau d'exploitation Linux intégré. Jusqu'à présent, les IED basés sur Linux sont considérés comme plus sûrs et moins exposés aux cybermenaces que leurs homologues sous Windows. En outre, ces relais sont équipés d'un pare-feu interne pour se protéger contre les attaques du réseau. Ce pare-feu est activé par défaut afin d'accroître la protection standard.

Néanmoins, l'appareil peut contenir des vulnérabilités inconnues. Les mises à jour du micrologiciel sont publiées aussi souvent que nécessaire en fonction des vulnérabilités exposées . La dernière mise à jour du micrologiciel doit être appliquée dès que possible pour minimiser le risque d'une éventuelle cyberattaque .

#### Sécurité de l'outil logiciel de configuration EuroCAP

L'outil logiciel de configuration EuroCAP est basé sur les systèmes d'exploitation Windows. Par conséquent, afin de se protéger contre les infections par des logiciels malveillants, il est recommandé d'installer un outil antivirus avec des schémas antivirus mis à jour en permanence.

HTTPS avec connexion d'authentification/autorisation est utilisé pour accéder aux appareils de ces Gammes depuis EuroCAP via le port TCP 443 standard avec une communication sécurisée via le fichier de configuration epcs signé numériquement. Le protocole HTTP, moins sécurisé, peut également être utilisé avec le port standard 80.

#### Ports et services de communication

L'appareil prend en charge plusieurs ports de communication pour le fonctionnement de plusieurs applications réseau. Pour configurer le pare-feu d'un réseau, le tableau suivant résume tous les numéros de port utilisés par les appareils de ces deux Gammes. Tous les protocoles peuvent être désactivés individuellement dans "**System settings**" ou dans le menu "**Security settings**".

Les ports dédiés qui sont ouverts par défaut peuvent être utilisés pour la configuration des relais de protection

| Port         | DIRECTION | PROTOCOLE  | DÉFAUT<br>ÉTAT | SERVICE          | Commentaire                                                                                                    |
|--------------|-----------|------------|----------------|------------------|----------------------------------------------------------------------------------------------------|
| 22           | IN        | ТСР        | ouvert         | SSH/<br>SFTP     | Protocole de transfert de fichiers sécurisé                                                                     |
| 102          | IN        | ТСР        | fermé          | IEC 61850        | IEC 61850<br>communication<br>MMS/rapports                                                                      |
| 3782         | IN        | ТСР        | fermé          | IEC 61850<br>TLS | Communication sécurisée IEC 61850                                                                               |
| 80           | IN        | ТСР        | ouvert         | HTTP             | Configuration / Paramétrage<br>(redirige vers HTTPS si le niveau de sécurité<br>correspondant est sélectionné ) |
| 443          | IN        | TCP        | fermé          | HTTPS            | Configuration / Paramétrage<br>(recommandé)                                                                     |
| 123          | OUT       | UDP        | fermé          | SNTP             | Synchronisation temporelle<br>(SNTP)                                                                            |
| 389          | OUT       | TCP<br>UDP | fermé          | LDAP             | Protocole d'accès à l'annuaire<br>(LDAP)                                                                        |
| 636          | OUT       | TCP<br>UDP | fermé          | LDAPS            | LDAP sur SSL                                                                                                    |
| 514          | OUT       | UDP        | fermé          | syslog           | Protocole Syslog                                                                                                |
| 4712<br>4713 | IN/OUT    | TCP<br>UDP | fermé          | SNTP             | Synchrophase                                                                                                    |
| 2402         | IN        | ТСР        | fermé          |                  | IEC 60870-5-104                                                                                                 |

#### Ports de la couche transport disponibles

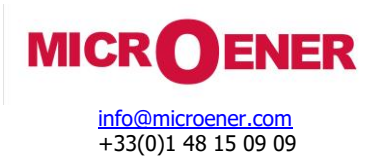

FDE N° : 23AA0611022

Rev.: A Page 6 sur 27

| Port  | DIRECTION | PROTOCOLE | DÉFAUT<br>ÉTAT | SERVICE | Commentaire                                                                                        |
|-------|-----------|-----------|----------------|---------|----------------------------------------------------------------------------------------------------|
| 502   | IN        | ТСР       | fermé          | MODBUS  | MODBUS TCP                                                                                         |
| 20000 | IN        | TCP       | fermé          | DNP     | DNP3 TCP                                                                                           |
| 2405  | IN/OUT    | UDP       | fermé          |         | Protocole propriétaire pour le contrôle du<br>rétroéclairage des groupes d'appareils<br>(allumage) |
| 2406  | IN/OUT    | UDP       | ouvert         |         | Réseau ProtectionHood : protocole<br>propriétaire pour la localisation des appareils               |

Les paramètres suivants, sous l'onglet **Ethernet comm.**, sont les paramètres liés à l'activation des différents protocoles utilisés pour la communication avec les postes électriques. Certains de ces ports mis en évidence ci-dessus peuvent être ouverts/fermés en modifiant ces paramètres.

Ethernet comm." Onglet des protocoles de communication Ethernet des postes

| TITRE                              | EXPLICATION                          |
|------------------------------------|--------------------------------------|
| Compatible avec la norme IEC 61850 | La norme IEC 61850 peut être activée |
| IEC 104 activée                    | La norme IEC 104 peut être activée   |
| Modbus TCP activé                  | Modbus TCP peut être activé          |
| DNP3 TCP activé                    | DNP3 TCP peut être activé            |

Dans le menu System Settings, sous l'onglet Time synchronisation, le port de synchronisation temporal peut être activé.

#### Synchronisation temporelle NTP

| Titre            | EXPLICATION                                     |
|------------------|-------------------------------------------------|
| Timesync via NTP | Activation de la synchronisation temporelle NTP |

Les paramètres relatifs au Lightweight Directory Access Protocol (LDAP) se trouvent dans le menu Security > User manager, onglet LDAP authentication, authorization.

Les ports HTTP/HTTPS et SSH peuvent être ouverts/fermés à partir du menu **Security > System services.** 

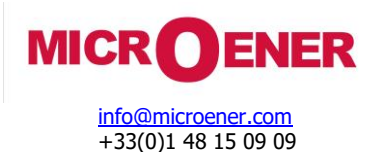

FDE N° : 23AA0611022

Rev. : A Page 7 sur 27

#### Paramètres de sécurité (Security settings)

#### Secure handling

Ces paramètres sont cruciaux pour la cybersécurité et rendent l'utilisation de l'appareil plus sûre ou plus pratique . Dans le menu **Security > Security settings** sous l'onglet **Secure handling**, les trois paramètres suivants peuvent être activés/désactivés en fonction des besoins opérationnels.

#### Paramètres de traitement sécurisé

| TITRE                      | EXPLICATION                                                                                                    |
|----------------------------|----------------------------------------------------------------------------------------------------|
| Safe settings              | Lorsque cette option est activée, un dialogue de confirmation s'affiche sur l'écran<br>LCD physique lorsque des paramètres cruciaux du relais sont modifiés.                             |
| Remote front panel control | Lorsque cette option est activée, le panneau avant, c'est-à-dire l'écran LCD et les<br>boutons de l'IHM (à l'exception des boutons I et O) peuvent être contrôlés<br>depuis la page Web. |
| LCD monitoring             | Lorsqu'elle est activée, la copie exacte en direct de l'écran LCD peut être visualisée à partir de la page web.                                                                          |

#### System services

Dans le menu **Security > Security settings** sous l'onglet **System services**, on trouve les paramètres de communication liés à la sécurité qui peuvent être désactivés/activés selon les besoins de l'opération.

#### Paramètres relatifs aux ports Ethernet "Services réseau".

| TITRE                          | EXPLICATION                                                                     |
|--------------------------------|---------------------------------------------------------------------------------|
| HTTP mode                      | Sélection du mode d'accès à l'interface web intégrée: désactivé, lecture seule, |
|                                | L'accès au Web est désactivé en mode <i>lecture seule.</i>                      |
| HTTPS security level           | Sélection du niveau de sécurité : HTTP, HTTPS ou HTTPS uniquement               |
| Network protection hood        | Activation de la protection de la protection globale                            |
| SFTP/SSH enabled               | Activation globale de SFTP/SSH                                                  |
| Enable manufacturer SSH access | Activation SSH pour les besoins du fabricant (utilisation en usine uniquement)  |
| Enable archive SSH access      | Activation de l'accès SSH pour l'archivage des perturbations                    |
| Remote logging                 | Validation d'envoyer des messages syslog, plus de détails voir chapitre 0       |

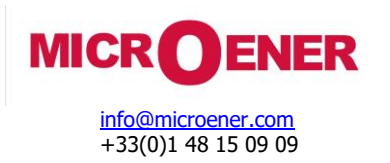

FDE N° : 23AA0611022

Rev.: A Page 8 sur 27

#### **Client Whitelist**

L'accès à l'appareil peut être réservé à des adresses IP spécifiques. La fonctionnalité de *Client whitelist* disponible dans l'appareil sous **Security** > **Security settings** > onglet **Client whitelist**, est utilisée à cette fin. Lorsque la fonction est activée, jusqu'à huit clients peuvent être configurés avec des rôles différents.

Les paramètres suivants peuvent être définis pour la configuration de la Client whitelist.

Paramètres de la Client whitelist

| TITRE          | EXPLICATION                                                                                                    |  |  |  |  |  |
|----------------|----------------------------------------------------------------------------------------------------|--|--|--|--|--|
| Enable         | a fonctionnalité de liste blanche de clients peut être activée                                                                                                    |  |  |  |  |  |
| Client 18 IP   | L'adresse IPv4 du client peut être définie                                                                                                    |  |  |  |  |  |
| Client 18 Rôle | <ul> <li>Les privilèges autorisés peuvent être définis pour le client :</li> <li>Les deux : tous les privilèges sont autorisés.</li> <li>SCADA : Tous les protocoles de communication avec l'application SCADA sont autorisés.</li> <li>Gestion : HTTP /HTTPS est autorisé .</li> </ul> |  |  |  |  |  |

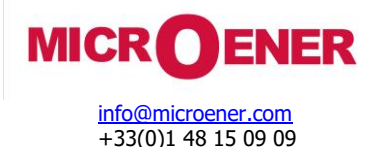

FDE N° : 23AA0611022

Rev.: A Page 9 sur 27

#### Authentification

Les types d'authentification suivants sont pris en charge par les relais des Gammes PROTECTA et SMARTLINE S24 :

- Authentification de l'appareil (authentification locale de l'appareil)
- Authentification du serveur (serveur LDAP )

Aucun mot de passe ou information de sécurité n'est affiché en texte clair par l'interface web de l'appareil, et ces informations ne sont jamais transmises sans protection cryptographique.

Le nombre d'utilisateurs/mots de passe individuels pris en charge est de 32.

#### Contrôle d'accès basé sur les rôles (RBAC)

Avec RBAC, les utilisateurs peuvent voir les fonctionnalités qui sont autorisées à des rôles qui leur ont été attribués dans l'IHM. Les rôles et les droits appliqués sont harmonisés avec les normes et les lignes directrices suivantes : IEC 62351-8, IEEE 1686, BDEW Whitepapers.

#### Rôles des utilisateurs

Les conditions préalables suivantes sont requises pour ajouter/modifier le rôle d'un utilisateur :

> Le droit utilisateur "Manage users" doit être attribué à l'utilisateur.

**REMARQUE**: L'appareil est initialement configuré avec des droits utilisateur invité où tous les droits sont autorisés à l'invité. Les droits de l'utilisateur invité doivent être limités après la configuration de la sécurité.

Des rôles d'utilisateur prédéfinis avec différents droits d'utilisateur sont disponibles dans le menu **Security** > **User manager** > onglet **Roles.** 

#### Rôles de l'utilisateur prédéfinis conformément à la norme IEC 62351-8 :

#### VIEWER :

Un observateur peut voir quels objets sont présents dans un IED.

#### **OPERATOR** :

Un opérateur peut voir quels objets et quelles valeurs sont présents dans un IED et peut effectuer des actions de contrôle.

#### ENGINEER :

Un ingénieur peut voir quels objets et quelles valeurs sont présents dans un IED et peut initier des actions de contrôle. De plus, un ingénieur a un accès complet pour configurer l'équipement localement ou à distance (paramétrage, mise à jour de la configuration).

#### INSTALLER :

Un installateur peut voir quels objets et quelles valeurs sont présents dans un IED en présentant le type et l'ID de ces objets. En outre, un installateur peut écrire des fichiers et configurer le serveur localement ou à distance.

#### SECADM :

L'administrateur de sécurité peut modifier l'attribution des rôles et des droits et gérer les utilisateurs. En outre, il a accès à la gestion des certificats et au menu Alarme / Journalisation.

#### SECAUD :

L'auditeur de sécurité peut consulter les journaux d'audit et les alarmes.

#### **RBACMNT:**

La gestion RBAC peut modifier l'attribution des rôles et des droits et gérer les utilisateurs. Notez que le RBACMNT constitue une sousfonctionnalité du rôle SECADM.

Le rôle de l'utilisateur prédéfini suivant est spécifique au fournisseur et n'est pas défini dans la CEI 62351-8 :

#### Guest :

Par défaut, l'appareil attribue le rôle d'invité à l'utilisateur, avant toute exigence de connexion.

NOTE : Initialement, tous les droits sont attribués à l'utilisateur invité. Il est important de limiter les droits de l'utilisateur invité après la mise en place de la sécurité du réseau.

#### Emergency :

Dans le cas d'une authentification par serveur LDAP, l'utilisateur d'urgence propose comme alternative d'authentification, si, pour une raison quelconque, le serveur LDAP n'est pas disponible.

#### Full access :

Tous les droits sont accordés à l'utilisateur.

Erreur ! Source du renvoi introuvable. ci-dessous rassemble les attributions de droits de rôle prédéfinies en usine dans l'appareil :

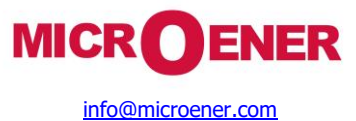

### Manuel d'utilisation de la cybersécurité pour les Gammes Protecta et Smartline S24

Rev.: A Page 10 sur 27

Attributions prédéfinies de rôles et de droits sans CyberProtect

| Rôle       | Туре  | View data | View<br>settings | Manage<br>settings | Control  | Manage<br>configuration | Update<br>firmware | Manage<br>users | Audit    | Log      | Edit |
|------------|-------|-----------|------------------|--------------------|----------|-------------------------|--------------------|-----------------|----------|----------|------|
| Guest      | Guest | Web, Lcd  | Web, Lcd         | Web, Lcd           | Web, Lcd | Web, Lcd                | Web, Lcd           | Web, Lcd        | Web, Lcd | Web, Lcd | Edit |
| Full acces |       | Web, Lcd  | Web, Lcd         | Web, Lcd           | Web, Lcd | Web, Lcd                | Web, Lcd           | Web, Lcd        | Web, Lcd | Web, Lcd |      |
| Viewer     |       | Web, Lcd  |                  |                    |          |                         |                    |                 |          |          |      |
| Operator   |       | Web, Lcd  | Web, Lcd         |                    |          |                         |                    |                 |          |          |      |
| Engineer   |       | Web, Lcd  | Web, Lcd         | Web, Lcd           |          | Web, Lcd                |                    |                 |          |          |      |
|            |       |           |                  |                    |          |                         |                    |                 |          |          |      |
| Installer  |       | Web, Lcd  | Web, Lcd         | Web, Lcd           |          | Web, Lcd                | Web, Lcd           |                 |          |          |      |
| SECADM     |       | Web, Lcd  | Web, Lcd         | Web, Lcd           |          |                         |                    | Web, Lcd        |          |          |      |
| SECAUD     |       | Web, Lcd  | Web, Lcd         | Web, Lcd           |          |                         |                    |                 | Web, Lcd |          |      |
| RBACMNT    |       | Web, Lcd  |                  |                    |          |                         |                    | Web, Lcd        |          |          |      |
| Defined    |       |           |                  |                    |          |                         |                    |                 |          |          |      |
| Refres     | ו     |           |                  |                    |          |                         |                    |                 |          |          |      |

#### Fonctionnalité CyberProtect

La fonctionnalité *CyberProtect* permet une gestion avancée des utilisateurs avec des rôles définis par l'utilisateur. Autrement, les rôles des utilisateurs sont définis par la norme IEC 62351-8 comme expliqué ci-dessus. Notez les deux caractéristiques suivantes :

- > Dans la dernière colonne, tous les rôles ont un bouton "Edit" pour permettre une gestion personnalisée des droits. Voir tableau cidessous.
- > D'autres rôles personnalisés peuvent être créés à l'aide du bouton "Add Rold".

*NOTE* : Le rôle "*Emergency*" ne peut être configuré que lorsque CyberProtect est activé. En effet, la pertinence du rôle "*Emergency*" n'entre en jeu que lorsque LDAP (une sous-fonctionnalité de *CyberProtect*) est activée.

#### Attributions prédéfinies des rôles et des droits avec la fonction CyberProtect

| Rôle        | Туре      | View data | View<br>settings | Manage<br>settings | Control  | Manage<br>configuration | Update<br>firmware | Manage<br>users | Audit    | Log      | Edit |
|-------------|-----------|-----------|------------------|--------------------|----------|-------------------------|--------------------|-----------------|----------|----------|------|
| Guest       | Guest     | Web, Lcd  | Web, Lcd         | Web, Lcd           | Web, Lcd | Web, Lcd                | Web, Lcd           | Web, Lcd        | Web, Lcd | Web, Lcd | Edit |
| Emergency   | Emergency | Web, Lcd  | Web, Lcd         | Web, Lcd           | Web, Lcd | Web, Lcd                | Web, Lcd           | Web, Lcd        | Web, Lcd | Web, Lcd | Edit |
| Full access |           | Web, Lcd  | Web, Lcd         | Web, Lcd           | Web, Lcd | Web, Lcd                | Web, Lcd           | Web, Lcd        | Web, Lcd | Web, Lcd | Edit |
| Viewer      |           | Web, Lcd  |                  |                    |          |                         |                    |                 |          |          | Edit |
| Operator    |           | Web, Lcd  | Web, Lcd         |                    |          |                         |                    |                 |          |          | Edit |
| Engineer    |           | Web, Lcd  | Web, Lcd         | Web, Lcd           |          | Web, Lcd                |                    |                 |          |          | Edit |
|             |           |           |                  |                    |          |                         |                    |                 |          |          |      |
| Installer   |           | Web, Lcd  | Web, Lcd         | Web, Lcd           |          | Web, Lcd                | Web, Lcd           |                 |          |          | Edit |
| SECADM      |           | Web, Lcd  | Web, Lcd         | Web, Lcd           |          |                         |                    | Web, Lcd        |          |          | Edit |
| SECAUD      |           | Web, Lcd  | Web, Lcd         | Web, Lcd           |          |                         |                    |                 | Web, Lcd |          | Edit |
| RBACMNT     |           | Web, Lcd  |                  |                    |          |                         |                    | Web, Lcd        |          |          | Edit |

#### FDE N° : 23AA0611022

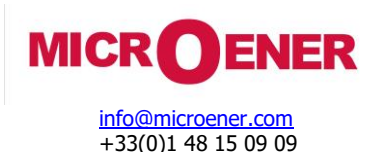

FDE N° : 23AA0611022

Rev. : A Page 11 sur 27

Refresh

Add Role

*NOTE* : Les rôles "*Guest*" et "*Emergency*" ne peuvent pas être supprimés. Seul le nom du rôle peut être modifié. Les colonnes "*Type*" du tableau ci-dessus indiquent le nom original de ces rôles non effaçables.

Les droits définis en usine sont présentés dans le tableau ci-dessous :

#### Définition des droits

| TITRE DES DROITS     | EXPLICATION                                                                                                    |
|----------------------|----------------------------------------------------------------------------------------------------|
| View data            | Visualiser les données opérationnelles de l'équipement (tension, courant, puissance,<br>énergie, état, alarmes) qui ne sont pas destinées à être disponibles en tant qu'affichage<br>d'informations générales.  |
| View settings        | Visualiser les paramètres de configuration de l'équipement, tels que la mise à l'échelle,<br>l'adressage des communications, les routines logiques programmables et les numéros de<br>version du micrologiciel. |
| Manage settings      | Gestion des paramètres de réglage                                                                                                    |
| Control              | Accès à la manipulation d'objets contrôlables                                                                                                    |
| Manage configuration | Téléchargement et chargement de fichiers de configuration dans l'IED                                                                                                    |
| Update firmware      | Mise à jour du firmware (micrologiciel)                                                                                                    |
| Manage users         | Création, suppression ou modification d'identifiants d'utilisateurs, de mots de passe, de rôles et/ou d'autorisations de rôles et configuration de l'accès LDAP                                                 |
| Audit                | Visualisation et téléchargement de la trace d'audit                                                                                                    |
| Log                  | Accès au menu Status/log                                                                                                    |

#### Gestion des rôles

Les conditions suivantes doivent être remplies pour pouvoir gérer les rôles :

> Le droit utilisateur "*Manage users*" doit être attribué à l'utilisateur.

#### Ajouter un nouveau rôle

Pour ajouter un nouveau rôle :

- 1. Dans le menu Security > User manager, onglet Role, sélectionnez le bouton "Ajouter un rôle".
- 2. Dans la fenêtre contextuelle "Add role", définissez les éléments suivants :
  - Rôle : désignation du rôle.
  - Groupe LDAP : définition du groupe LDAP appliqué lors de l'utilisation de l'authentification utilisateur LDAP.
  - Permissions : sélection des droits appliqués au nouveau rôle. Ici, les permissions pour l'accès web et l'accès local au LCD peuvent être sélectionnées séparément.
- 3. Cliquez sur le bouton "*Add role*" pour ajouter le rôle au réseau ou sur le bouton "*Cancel*" pour annuler la procédure d'ajout d'un nouveau rôle.

#### Modifier le rôle

2.

Pour modifier un rôle existant :

- 1. Le rôle existant peut être modifié en cliquant sur le bouton "*Edit*" dans l'entité de rôle sélectionnée.
  - Dans la fenêtre contextuelle "Edit role" :
    - Le nom du rôle peut être modifié.
    - Le groupe LDAP peut être modifié.
    - L'attribution des droits peut être modifiée.
  - 3. Cliquez sur le bouton "*Save*" pour sauvegarder la modification du rôle, sur le bouton "*Cancel*" pour annuler la modification, sur le bouton "*Reset*" pour rétablir les valeurs d'origine ou sur le bouton "*Remove role*" pour supprimer le rôle de la liste des rôles.

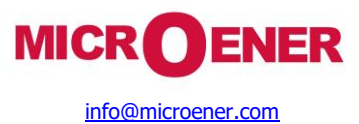

### Manuel d'utilisation de la cybersécurité pour les Gammes Protecta et Smartline S24

FDE N°: 23AA0611022

Rev.: A Page 12 sur 27

#### Gestion des utilisateurs

Le menu "User manager" permet de modifier les profils utilisateurs de l'équipement sélectionné. Il est possible de créer de nouveaux utilisateurs, de supprimer des utilisateurs existants et de modifier les membres de différents groupes d'utilisateurs. Les conditions préalables suivantes sont requises pour ajouter des comptes d'utilisateurs au système de gestion de la sécurité des utilisateurs : Le droit d'utilisateur "Manage users" doit être attribué à l'utilisateur.

REMARQUE : L'appareil est initialement configuré avec un utilisateur "admin" auquel est attribué le rôle "Full Access". Le mot de passe "admin" par défaut : C1b3rS3c!

Il est important de supprimer l'utilisateur "admin" ou de modifier le mot de passe par défaut "admin" après la mise en place de la sécurité du réseau.

#### Ajouter un nouvel utilisateur

Pour ajouter un compte d'utilisateur :

- Dans l'onglet Security > User manager > Users, sélectionnez le bouton "Add user". 1.
- Dans la fenêtre contextuelle "Add user", définissez les éléments suivants : 2.
  - Nom d'utilisateur :
  - Rôle : sélectionnez le rôle requis dans la liste Rôles. Les rôles définis sont visibles sous l'onglet Users.
  - Mot de passe : pour plus de détails sur les exigences en matière de mot de passe,
  - Confirmer le mot de passe
- Cliquez sur le bouton "Add user" pour ajouter le compte d'utilisateur au réseau ou sur le bouton "Cancel" pour annuler la procédure 3 d'ajout d'un nouvel utilisateur.

#### **Modifier l'utilisateur**

Pour modifier un utilisateur existant :

- 1. L'utilisateur existant peut être modifié en cliquant sur le bouton "Edit" dans l'entité utilisateur sélectionnée.
- 2. Dans la fenêtre contextuelle "Edit user" :
  - Le nom d'utilisateur peut être modifié.
  - L'attribution des rôles peut être modifiée. Les rôles définis sont visibles sous l'onglet Role . ٠
- Cliquez sur le bouton "Enregistrer" pour sauvegarder la modification du compte d'utilisateur, sur le bouton "Annuler" pour annuler la 3. modification, sur le bouton "Réinitialiser" pour rétablir les valeurs initiales des champs ou sur le bouton "Supprimer l'utilisateur" pour supprimer l'utilisateur de la liste des utilisateurs.

*NOTE* : Toute modification de l'utilisateur actif n'entre en vigueur qu'après une nouvelle session de connexion.

#### Importer / Exporter des utilisateurs

Dans l'onglet Security > User manager > Import / Export, les utilisateurs peuvent être importés ou exportés vers un autre IED. Pour ajouter des utilisateurs d'un autre IED :

- Cliquez sur le bouton "Import". 1.
- Dans la fenêtre contextuelle de l'explorateur, sélectionnez le fichier pgf exporté de l'autre IED. 2.
- 3. Si l'importation est réussie, la fenêtre contextuelle suivante s'affiche :

| Auth imported |                           | × |
|---------------|---------------------------|---|
|               | Auth imported successfuly |   |
|               | ОК                        |   |
|               |                           |   |
|               | DROT                      |   |
|               |                           |   |

Pop-up montrant une importation réussie d'utilisateurs à partir d'un fichier pgf

Dans l'onglet **User**, les utilisateurs nouvellement ajoutés apparaissent. 4.

Pour exporter un fichier pgf depuis l'IED :

- Cliquez sur le bouton "*Export*".
   Le fichier *pgf* est sauvegardé sur le PC, après quoi il peut être utilisé dans un autre IED.

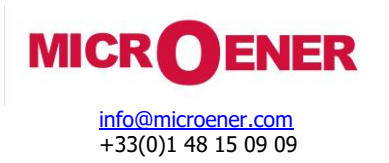

FDE N° : 23AA0611022

Rev.: A Page 13 sur 27

#### Exigence d'un mot de passe

L'appareil permet la saisie de mots de passe à partir d'une connexion locale ou à distance. Les mots de passe créés par l'utilisateur suivent un ensemble de règles qui doivent être respectées lors de la création de chaque mot de passe.

Un minimum de huit (8) caractères doit être utilisé et le mot de passe doit être sensible à la casse. Les caractères du mot de passe doivent contenir les éléments suivants :

- > Au moins une lettre majuscule et une lettre minuscule
- Au moins un chiffre
- > Au moins un caractère non alphanumérique (par exemple, @, %, &, \*, etc.)

Toute tentative de création d'un mot de passe qui enfreint ces règles sera détectée au moment de la tentative de création, et l'utilisateur en sera informé et invité à choisir un autre mot de passe conforme aux règles.

#### **Connexion de l'utilisateur**

#### Pour se connecter à l'interface web :

- 1. Cliquez sur le menu **Login**
- 2. Entrez votre nom d'utilisateur et votre mot de passe pour vous connecter

REMARQUE : La fenêtre contextuelle "Login" apparaît sur en accédant à l'appareil, si tous les droits pour le rôle d'invité sont désactivés. Le rôle d'invité est désactivé.

| Login |                        |          |
|-------|------------------------|----------|
|       | Username:<br>Password: |          |
|       | ок                     | Cancel   |
|       |                        | PROTECTA |

"Fenêtre contextuelle "Login

#### Traitement des sessions

Les propriétés de gestion des sessions Web et LCD se trouvent dans le menu **Security** > **User manager** , onglet "**Session Handling**".

#### Propriétés de l'onglet "Gestion des sessions"

| TITRE                       | WEB/LCD | EXPLICATION                                                                                                    |
|-----------------------------|---------|----------------------------------------------------------------------------------------------------|
| Number of login attempts    | WEB&LCD | Nombre maximum de tentatives de connexion<br>infructueuses autorisées à la fois.                                                                                   |
| Lock time                   | WEB&LCD | Après le nombre maximum de tentatives de<br>connexion infructueuses effectuées à un moment<br>donné, l'utilisateur sera bloqué pendant une<br>période définie ici. |
| Default timeout for session | WEB&LCD | Le compteur de temps d'attente démarre à partir<br>de cette valeur après l'ouverture d'une session ou<br>toute autre activité de l'utilisateur.                    |
| Maximum timeout for session | WEB&LCD | Valeur maximale jusqu'à laquelle le délai d'attente<br>peut être prolongé au cours d'une session                                                                   |
| Maximum number of sessions  | WEB&LCD | Maximum nombre de connexions autorisées à<br>l'appareil (sessions de connexion) à la fois                                                                          |
| Maximum number of users     | WEB&LCD | Nombre maximal d'utilisateurs autorisés à se<br>connecter à l'appareil à la fois                                                                                   |

Le temps restant de la session est indiqué dans la barre de menu de gauche.

Pour prolonger la session :

- 1. Cliquez sur "User/Role" dans la barre de menu.
- 2. Prolongez la durée de la session active dans la fenêtre contextuelle "Extension Session Timeout". *REMARQUE* : la durée maximale de la session ne peut pas dépasser le paramètre "*Maximum timeout for session*".

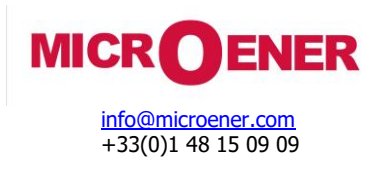

FDE N° : 23AA0611022

Rev.: A Page 14 sur 27

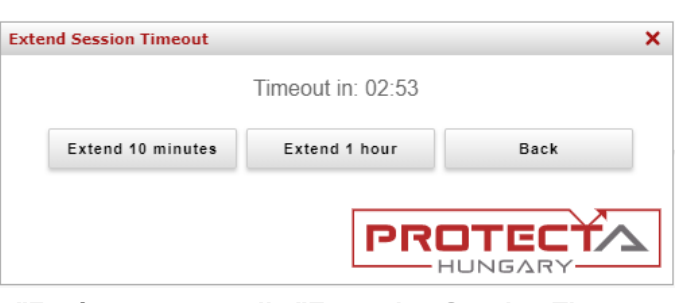

**"Fenêtre contextuelle "Extension Session Timeout** 

REMARQUE : L'accès revient automatiquement au niveau invité en fonction des valeurs du délai d'attente du niveau d'accès.

#### Gestion du mot de passe

Pour changer le mot de passe, l'utilisateur actif doit cliquer sur la section "Change password" dans la barre de menu de gauche.

| ain               | R        | Refresh       |              | Add User      |                    |         |                      |   |
|-------------------|----------|---------------|--------------|---------------|--------------------|---------|----------------------|---|
| arameters         |          |               |              |               |                    |         |                      |   |
| ystem settings    |          |               |              |               |                    |         |                      |   |
| nline data        | [-] KUL  |               |              |               |                    |         |                      |   |
| /ents             |          |               |              |               |                    |         |                      |   |
| turbance recorder | Role     | Туре          | View data    | View settings | Manage settings    | Control | Manage configuration |   |
| ande              |          |               |              |               |                    |         |                      |   |
| 1011012           |          |               |              |               |                    |         |                      |   |
| k protectionHood  |          |               |              |               |                    |         |                      |   |
|                   |          |               |              |               |                    |         |                      |   |
| entation          |          |               |              |               |                    |         |                      |   |
| y                 |          |               |              |               |                    |         |                      |   |
|                   |          |               |              |               |                    |         |                      |   |
| ity settings      |          |               |              |               |                    |         |                      |   |
| nanager           |          |               |              |               |                    |         |                      |   |
|                   |          |               |              | Change Pas    | sword              |         |                      | × |
| ificate handling  |          | ofreeb        |              | Add P         |                    |         |                      |   |
| rms / Logging     |          | tenesn        |              | (             | Current password:  |         |                      |   |
| lit trails        |          |               |              |               | Password:          |         |                      |   |
| ced               | [+] LDA  |               | FICATION, AU | THOR          | Confirm Decouverds |         |                      | = |
|                   |          |               |              |               | commin Passworu.   |         |                      |   |
| t                 |          |               |              |               |                    |         |                      |   |
|                   |          |               |              |               | Save               |         | Cancel               |   |
| Security Alarm 🚹  | [-] Sess | ION HAND      | LING         |               |                    |         |                      |   |
| : TESTUSER1       |          |               |              |               |                    |         |                      |   |
| Full Access       |          |               |              |               |                    |         |                      |   |
| 18                | Number o | f login attem | npts         |               |                    | P       | RUTECT               |   |
| ange Password     |          |               |              |               |                    |         | - HUNGARY-           |   |

Section "Modifier le mot de passe" et fenêtre contextuelle "Modifier le mot de passe".

REMARQUE : le mot de passe de l'utilisateur authentifié par LDAP ne peut pas être modifié !

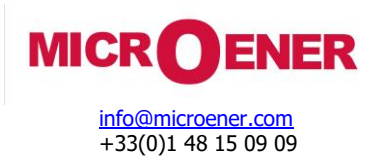

FDE N° : 23AA0611022

Rev.: A Page 15 sur 27

#### Mot de passe perdu

En cas de perte d'un mot de passe principal avec le menu "*Manage users*", il est possible de le récupérer en réinitialisant l'unité aux valeurs par défaut et en rétablissant l'attribution des droits de rôle par défaut.

**REMARQUE**: A Tous les paramètres des relais seront réinitialisés aux valeurs d'usine à la du processus de réinitialisation des mots de passe, et pas seulement les mots de passe !

#### Pour rétablir la configuration par défaut de l'attribution des droits et des rôles :

- 1. Appuyez sur le bouton "*O*' accessible à l'avant de la protection six fois en l'espace de 10 secondes lorsque l'écran LCD principal est actif. L'identifiant de réinitialisation apparaît en haut de l'écran LCD.
- Créez un ticket d'assistance sur le site internet MICROENER en indiquant le numéro de série de l'appareil et le code de réinitialisation affiché. Le support client MICROENER fournira en retour un code de réinitialisation permettant de rétablir les paramètres d'usine du relais.
- 3. Répétez l'étape no . 1 et entrez le mot de passe de réinitialisation reçu.
- 4. Le processus de réinitialisation dure environ 8 secondes. Sur l'écran, une boîte de dialogue s'affiche : "*Factory default in 8 seconds* !". Appuyez sur "Ok". L'appareil redémarre automatiquement et rétablit les paramètres d'usine par défaut.

| Reset ID: 77R65P72 |                 |   |   |   | 2 |   |
|--------------------|-----------------|---|---|---|---|---|
|                    |                 |   |   |   |   |   |
| а                  | b               | с | d | е | f | g |
| h                  | i               | j | k | 1 | m | n |
| 0                  | р               | q | r | s | t | u |
|                    | v               | ω | x | y | z |   |
| 0                  | 1               | 2 | 3 | 4 | 5 | 6 |
| ļ                  | !#* 7 8 9 ^     |   |   |   |   |   |
|                    | Ok Erase Cancel |   |   |   |   |   |

Fenêtre de réinitialisation du mot de passe sur l'écran LCD

#### Authentification du serveur (serveur LDAP )

Les conditions suivantes doivent être remplies pour configurer l'authentification du serveur :

Le droit utilisateur "Manage users" doit être attribué à l'utilisateur.

Le relais prend en charge le protocole LDAP (Lightweight Directory Access Protocol) pour permettre les fonctions d'authentification et d'autorisation pour le serveur Authentication Authorization Accounting (AAA).

*NOTE* : L'authentification par serveur LDAP n'est disponible que lorsque la fonctionnalité optionnelle CyberProtect est activée. Dans le cas contraire, seule l'authentification locale est possible.

Tous les paramètres pertinents pour la configuration de LDAP sont rassemblés dans le menu **Security** > **User manager**, onglet **LDAP authentication**, **authorization**.

Si le serveur LDAP préconfiguré n'est pas disponible, il est possible d'accéder à l'appareil avec des droits d'utilisateur d'urgence.

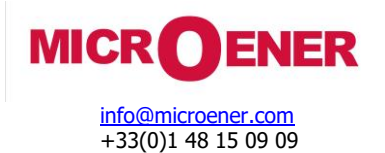

FDE N° : 23AA0611022

Rev.: A Page 16 sur 27

| Configuration          |                                                      |  |
|------------------------|------------------------------------------------------|--|
| Enable LDAP            |                                                      |  |
| URL                    | ldap://192.168.1.21                                  |  |
| Secondary URL          |                                                      |  |
| Minimal security level | Insecure 🗸                                           |  |
| Bind DN                | CN=Ldap User,CN=Technical Users,DC=Protecta,DC=local |  |
| Bind password          | •                                                    |  |
| Advanced LDAP settings |                                                      |  |
| User DN                | DC=Protecta,DC=local                                 |  |
| User filter            | (&(objectClass=user)(sAMAccountName=@USERNAME@))     |  |
| Group base DN          | CN=Groups,DC=Protecta,DC=local                       |  |
| Group filter           | (&(objectClass=group)(member=@USER_DN@))             |  |
| Group field name (cn)  | cn                                                   |  |
| CA certificate         |                                                      |  |
|                        |                                                      |  |
|                        |                                                      |  |
|                        |                                                      |  |

#### Onglet LDAP montrant un exemple de configuration LDAP

#### "Propriétés de l'onglet "Authentification et autorisation LDAP

| TITRE DU PARAMÈTRE     | EXPLICATION                                                                                                    |
|------------------------|----------------------------------------------------------------------------------------------------|
| Enable LDAP            | Activer l'authentification et l'autorisation LDAP                                                                                           |
| URL                    | Adresse ou nom du serveur sur lequel LDAP est hébergé.                                                                                      |
| Secondary URL          | Adresse ou nom du serveur LDAP de sauvegarde                                                                                                |
| Minimal security level | Activation/désactivation de TLS sur LDAP. Les options sont les suivantes<br>: <i>Insecure, TLS/SSL - No CERT Check, TLS/SSL</i>             |
| Bind DN                | DN utilisé pour une connexion protégée par un mot de passe<br>(ignorée en 'Bind passw ord' est vide)                                        |
| Bind password          | Mot de passe utilisé pour se connecter au serveur<br>(vide signifie que le serveur n'est pas protégé par un mot de passe)                   |
| Advanced LDAP settings |                                                                                                    |
| User DN                | DN de base pour la recherche des utilisateurs                                                                                               |
| User filter            | Expression de filtre utilisée pour la recherche de l'utilisateur<br>('@USERNAME@' sera remplacé par le nom d'utilisateur saisi)             |
| Group base DN          | DN de base pour la recherche de groupe                                                                                                    |
| Group filter           | Expression de filtre utilisée pour la recherche de groupe<br>'@USER_DN@' sera remplacé par le DN renvoyé par la recherche<br>d'utilisateur) |
| Group field name (cn)  | Nom du champ contenant le nom du groupe                                                                                                    |
| CA certificate         | Certificat CA du serveur au format PEM                                                                                                    |

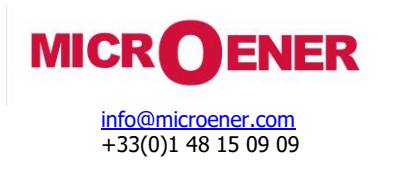

FDE N° : 23AA0611022

Rev.: A Page 17 sur 27

#### Pour configurer la connexion LDAP et l'authentification des utilisateurs enregistrés :

- 1. Remplissez l'onglet **LDAP authentication**, **authorization** ci-dessus avec les données pertinentes obtenues auprès de votre administrateur réseau et cliquez sur le bouton "*Modify LDAP settings*".
- 2. Sous l'onglet **Roles**, une nouvelle colonne "*LDAP Group*" apparaît après actualisation de la page web.
- 3. Sélectionnez le rôle souhaité pour l'authentification LDAP et remplissez le champ "*LDAP Group*" avec l'ID de groupe approprié obtenu auprès de votre administrateur réseau.

| Role        | Туре      | LDAP Group  | View data | View settings |
|-------------|-----------|-------------|-----------|---------------|
| Guest       | Guest     |             | Web, Lcd  | Web, Lcd      |
| Emergency   | Emergency |             | Web, Lcd  | Web, Lcd      |
| Full Access |           |             | Web, Lcd  | Web, Lcd      |
| VIEWER      |           |             | Web, Lcd  |               |
| OPERATOR    |           |             | Web, Lcd  | Web, Lcd      |
| ENGINEER    |           |             | Web, Lcd  | Web, Lcd      |
| INSTALLER   |           | AldressBook | Web, Lcd  | Web, Lcd      |

Exemple de définition d'un groupe Role-LDAP

#### Définition de l'utilisateur d'urgence :

Le rôle d'utilisateur d'urgence peut être utilisé pour accéder à l'appareil lorsque LDAP est activé mais que les serveurs LDAP configurés par ne sont pas disponibles.

#### Pour tester la connexion LDAP et l'authentification des utilisateurs enregistrés :

- 4. Cliquez sur le bouton "*Test LDAP settings*" dans l'onglet **LDAP authentication, authorization** pour tester la connexion LDAP et l'authentification et l'autorisation.
- 5. Saisissez le nom d'utilisateur et le mot de passe pour la connexion au serveur LDAP et cliquez sur le bouton "*OK*".
- 6. La fenêtre contextuelle "*LDAP test result*" affiche le résultat réel de la connexion au serveur LDAP et le résultat de la procédure d'authentification et d'autorisation.

Exemple de résultat pour "Test des paramètres LDAP" :

Tue Jun 28 07:40:55 2022 : Starting RESOLVE test with username 'zsarnaisz'...

Tue Jun 28 07:40:55 2022 : ---

Tue Jun 28 07:40:55 2022 : SECURITY WARNING : Using insecure connection

Tue Jun 28 07:40:55 2022 : Connecting to to Idap://192.168.1.21...

Tue Jun 28 07:40:55 2022 : Setting LDAPv3 client version...

Tue Jun 28 07:40:55 2022 : Setting timeouts to 2 second(s)...

Tue Jun 28 07:40:55 2022 : Connexion avec authentification

simple...

Tue Jun 28 07:40:55 2022 : LDAP connection successful

Tue Jun 28 07:40:55 2022 : ---

Tue Jun 28 07:40:55 2022 : Lookup user - base :

DC=Protecta,DC=local filter : (&(objectClass=user)(sAMAccountName=zsarnaisz))

Tue Jun 28 07:40:55 2022 : User found ! dn is : CN=Zsarnai Szabolcs,OU=Users,OU=Application,DC=Protecta,DC=local

Tue Jun 28 07:40:55 2022 : ---

Tue Jun 28 07:40:55 2022 : Lookup group - base :

CN=Groups,DC=Protecta,DC=local filter : (&(objectClass=group)(member=CN=Zsarnai

Szabolcs,OU=Users,OU=Application,DC=Protecta,DC=local))

Tue Jun 28 07:40:55 2022 : Checking group CN=GitLab-Users,CN=Groups,DC=Protecta,DC=local

Tue Jun 28 07 :40:55 2022 : Member of 'GitLab-Users'

Tue Jun 28 07:40:55 2022 : Checking group CN=AddressBook,CN=Groups,DC=Protecta,DC=local

Tue Jun 28 07:40:55 2022 : Member of 'AddressBook'

Tue Jun 28 07:40:55 2022 : Found LDAP 2 group(s)

Resolved to role : Accès complet

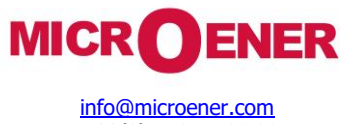

### Manuel d'utilisation de la cybersécurité pour les Gammes Protecta et Smartline S24

#### FDE N° : 23AA0611022

Rev.: A Page 18 sur 27

#### Enregistrement

Les conditions préalables suivantes sont requises pour mettre en place le service de journalisation :

> Les droits d'utilisateur "View settings, Manage settings" doivent être attribués à l'utilisateur.

Le relais peut utiliser un System Logging Protocol (Syslog) pour communiquer avec un serveur de journalisation (serveur syslog). Syslog server est spécialement conçu pour faciliter la surveillance des périphériques sur le réseau. Un Syslog server peut être un serveur physique, une machine virtuelle autonome ou un service logiciel.

Les paramètres pertinents pour la configuration de syslog se trouvent dans le menu **Security > Security parameters > System services.** Il est possible d'activer jusqu'à deux serveurs Syslog à l'aide des paramètres "server1" et "server2".

#### Paramètres de configuration de syslog

| TITRE                  | EXPLICATION                                                                                                    |
|------------------------|----------------------------------------------------------------------------------------------------|
| Remote logging         | Activation du protocole du serveur syslog.                                                                              |
| Log server1 IP address | L'adresse IP du serveur syslog1 peut être définie ici.                                                                  |
| Log server1 UDP port   | Les messages Syslog sont envoyés via le protocole UDP (User Datagram Protocol), le numéro de port par défaut étant 514. |
| Log server2 IP address | L'adresse IP du serveur syslog2 peut être définie ici.                                                                  |
| Log server2 UDP port   | Les messages Syslog sont envoyés via le protocole UDP (User Datagram Protocol), le numéro de port par défaut étant 514. |

#### Propriétés des messages Syslog : facilité, gravité et priorité

Le fichier de configuration du récepteur Syslog traite les messages principalement en fonction de l'évènement signification et de leur gravité. Cependant, lorsque le message Syslog est généré, il est envoyé avec une valeur de priorité qui a été calculée à partir de la facilité et de la gravité plutôt que des propriétés individuelles.

La facilité et la gravité peuvent être définies dans le menu **Security** > **Alarms / Logging** sous l'onglet **Syslog level settings.** Chaque évènement et chaque niveau de gravité ont un nom et une valeur numérique.

Le tableau suivant répertorie les valeurs numériques, les noms et les abréviations couramment utilisés dans les fichiers de configuration syslog :

#### Liste d'évènements

| CODE NUMÉRIQUE | Événement                               | TITRE    |
|----------------|-----------------------------------------|----------|
| 0              | messages du noyau                       | Kernel   |
| 1              | messages au niveau de l'utilisateur     | User     |
| 2              | réseau de messagerie                    | Mail     |
| 3              | les démons du réseau                    | Daemon   |
| 4              | messages de sécurité/autorisation       | Auth     |
| 5              | messages générés en interne par syslogd | Syslog   |
| 6              | sous-système d'impression de ligne      | Lpr      |
| 7              | sous-système d'information en réseau    | News     |
| 8              | Sous-système UUCP                       | Uucp     |
| 9              | horloge                                 | Cron     |
| 10             | messages de sécurité/autorisation       | Authpriv |
| 11             | Démon FTP                               | Ftp      |

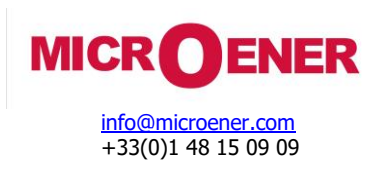

FDE N° : 23AA0611022

Rev.: A Page 19 sur 27

Les degrés de gravité vont de 0 (urgence) à 7 (débogage) :

#### Liste d'importance

| CODE NUMÉRIQUE | Sévérité                                               | TITRE         |
|----------------|--------------------------------------------------------|---------------|
| 0              | Urgence : le réseau est inutilisable                   | Urgence       |
| 1              | Alerte : des mesures doivent être prises immédiatement | Alerte        |
| 2              | Critique : conditions critiques                        | Critique      |
| 3              | Erreur : conditions d'erreur                           | Erreur        |
| 4              | Avertissement : conditions d'avertissement             | Avertissement |
| 5              | Avis : état normal mais significatif                   | Avis          |
| 6              | Informatif : messages d'information                    | Info          |
| 7              | Debug : messages de niveau débogage                    | Débogage      |

La priorité est calculée comme suit :

Priorité = Facilité \* 8 + Importance (niveau de gravité)

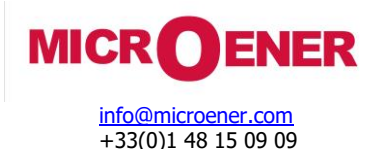

FDE N° : 23AA0611022

Rev. : A Page 20 sur 27

#### Traces d'audit

La fonction "Trace"sd'audit" peut stocker au moins 2048 événements avant que la mémoire tampon circulaire ne commence à remplacer l'événement le plus ancien par le dernier événement . Il n'est pas possible d'effacer ou de modifier la "Traces d'audit". Il n'est pas possible de retirer le support de stockage de la Trace d'audit sans endommager de façon permanente l'EEI au-delà de la capacité de réparation sur le terrain.

En outre, les opérations relatives à la sécurité, telles que les échecs de connexion, les changements de mot de passe, etc. sont enregistrées et ne peuvent pas être supprimées dans l'appareil. La structure de la "Traces d'audit" et les messages enregistrés sont conformes à la norme IEEE 1686.

Les entrées de la piste d'audit se trouvent dans le menu Security > Audit trails.

- Les conditions préalables suivantes sont requises pour ajouter/modifier le rôle d'un utilisateur :
  - > Le droit d'utilisateur "Audit" doit être attribué à l'utilisateur

Chaque événement de la piste d'audit comprend les paramètres suivants :

- > Numéro d'enregistrement de l'événement ID de l'événement : Numéro séquentiel généré automatiquement pour l'événement.
- > Facilité et gravité en fonction de l'onglet **Syslog level settings**.
- > Heure et date : l'heure et la date de l'événement, y compris l'année, le mois, le jour, l'heure, la minute et la seconde.
- Utilisateur : l'identifiant de l'utilisateur connecté à l'équipement au moment de l'événement.
- Source : adresse IP du client distant qui demande l'événement dédié.
- > Destination : IP de l'appareil
- Activité : plusieurs activités sont à l'origine d'une entrée dans l'enregistrement de la piste d'audit. Elles sont classées en fonction du ci-dessous.

Détails : informations détaillées relatives à l'entrée.

#### Catégories d'activités

| TITRE        | EXPLICATION                                                                                               |  |
|--------------|----------------------------------------------------------------------------------------------------|--|
| Login        | Résultat d'une tentative de connexion locale ou à distance (succès/échec)                                 |  |
| Logout       | Déconnexion initiée par l'utilisateur ou automatique (en<br>raison de l'expiration du temps de session).  |  |
| Upload       | Téléchargement de fichiers                                                                                |  |
| Settings     | Paramètres modifiés                                                                                       |  |
| Parameters   | Paramètres modifiés                                                                                       |  |
| Options      | Options modifiées                                                                                         |  |
| User Manager | Ajouter / supprimer / modifier des utilisateurs ou<br>changer le mot de passe d'un utilisateur            |  |
| Role Manager | Ajouter / supprimer / modifier des rôles                                                                  |  |
| Pfw Upload   | Résultat d'un téléchargement de pfw (succès/erreur)                                                       |  |
| Psp Upload   | Résultat d'un téléchargement PSP (succès/erreur)                                                          |  |
| Epcs Upload  | Résultat d'un téléchargement epcs (succès/erreur)                                                         |  |
| Restore      | Résultat d'un processus de restauration (succès/erreur)                                                   |  |
| Command      | Résultat d'une commande adressée à l'appareil à partir<br>de la page web                                  |  |
| Download     | Résultat du téléchargement d'un fichier par un client à<br>partir de l'appareil                           |  |
| Audit        | Résultat du téléchargement ou de la visualisation des<br>entrées d'audit/d'alarme à partir de la page web |  |
| Time Sync    | Résultat d'un événement lié à la synchronisation<br>temporelle                                            |  |
| Startup      | Device starting                                                                                           |  |
| Card         | Différence entre la carte/module configurée et la<br>carte/module installée                               |  |
| IO Simulator | Les entrées de simulation d'entrées/sorties binaires sont<br>enregistrées via cette balise.               |  |
| Nameplate    | Résultat des événements liés à la plaque signalétique,<br>tels que la suppression, etc.                   |  |

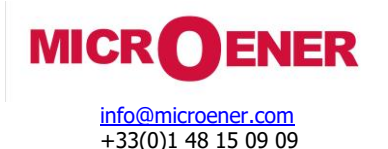

FDE N° : 23AA0611022

Rev. : A Page 21 sur 27

#### Alarmes

Les alarmes sont définies comme des activités qui peuvent indiquer une activité non autorisée. Les entrées du menu des alarmes sont un sousensemble des événements de la "Trace d'audit". Alors que ces dernières ne peuvent pas être supprimées, les entrées d'alarme peuvent être supprimées/effacées en cliquant sur "*Dismiss*". Les événements d'alarme suivants sont enregistrés :

#### User locked out

Les utilisateurs peuvent se bloquer eux-mêmes lorsque des tentatives de saisie de mot de passe incorrect sont effectuées successivement au cours d'une session de connexion de l'utilisateur - les paramètres correspondants sont présentés dans ce document

#### Attempted use of unauthorized configuration file or firmware

La détection par l'IED d'une tentative d'utilisation d'un fichier de configuration ou d'un micrologiciel, d'un ordinateur d'accès ou d'une combinaison de ceux-ci qui n'est pas enregistré comme pouvant être légitimement utilisé pour la configuration de l'IED.

#### Device start or restart

Tous les cas de démarrage ou de redémarrage de l'appareil seront enregistrés dans cette entrée.

#### Time sync signal loss

Les événements de synchronisation du temps tels que la perte de la connexion NTP, le signal de temps hors tolérance, etc. seront enregistrés dans la liste des alarmes.

#### Missing I/O module

Ce type d'alarme est déclenché en cas de non-concordance entre les cartes configurées et les cartes détectées dans l'appareil.

L'activité de l'alarme de sécurité indique un message d'alarme de sécurité sur le web. Le message "*Active Security Alarm*" apparaît dans la barre de menu de gauche. En cliquant sur le message, l'utilisateur est dirigé (lorsque le niveau d'accès lui permet de voir les messages d'alarme) vers l'onglet **Security > Alarm /Logging** onglet **Entries**.

| eters            | [-] | ENTRIES         |          |                          |                     |               |           |                                                                                    |         |
|------------------|-----|-----------------|----------|--------------------------|---------------------|---------------|-----------|------------------------------------------------------------------------------------|---------|
| a settings       |     |                 |          |                          |                     |               |           |                                                                                    |         |
| Gata             |     |                 |          |                          |                     |               |           |                                                                                    |         |
|                  | Id  | Facility        | Severity | Time Use                 | r Source            | Destination   | Activity  | Details                                                                            | Remove  |
| bance recorder   | 87  | User            | Notice   | 2022-05-23 11:54:45      |                     | 192.168.80.11 | Startup   | Device started                                                                     | Dismiss |
| inds             | 89  | User            | Notice   | 2022-05-23 11:54:55      |                     | 192.168.80.11 | Time Sync | NTP1 sync lost with server 192.168.1.1                                             | Dismiss |
|                  | 91  | User            | Notice   | 2022-05-23 11:57:05      |                     | 192.168.80.11 | Time Sync | Time signal from ntp1 is out of tolerance (-5 secs, max: 2 secs)                   | Dismiss |
| k protectionHood | 92  | User            | Notice   | 2022-05-23 12:04:37      |                     | 192.168.80.11 | Startup   | Device started                                                                     | Dismiss |
| ntation          | 93  | Daemon          | Notice   | 2022-05-23 12:04:40      |                     | 192.168.80.11 | Card      | A card is missing or has a mismatch                                                | Dismiss |
| Encacion         | 95  | User            | Notice   | 2022-05-23 12:05:25      |                     | 192.168.80.11 | Time Sync | Time signal from ntp1 is out of tolerance (-7 secs, max: 2 secs)                   | Dismiss |
| У                | 96  | User            | Notice   | 2022-05-23 12:13:32      |                     | 192.168.80.11 | Startup   | Device started                                                                     | Dismiss |
|                  | 97  | Daemon          | Notice   | 2022-05-23 12:13:35      |                     | 192.168.80.11 | Card      | A card is missing or has a mismatch                                                | Dismiss |
| ity settings     | 98  | User            | Notice   | 2022-05-23 12:13:42      |                     | 192.168.80.11 | Time Sync | NTP1 sync lost with server 192.168.1.1                                             | Dismiss |
| manager          | 100 | User            | Notice   | 2022-05-23 12:18:56      |                     | 192.168.80.11 | Startup   | Device started                                                                     | Dismiss |
|                  | 103 | User            | Notice   | 2022-05-23 12:19:44      |                     | 192.168.80.11 | Time Sync | Time signal from ntp1 is out of tolerance (-11 secs, max: 2 secs)                  | Dismiss |
| icate handling   | 106 | User            | Notice   | 2022-05-23 12:21:38      |                     | 192.168.80.11 | Startup   | Device started                                                                     | Dismis  |
| s / Logging      | 107 | Daemon          | Notice   | 2022-05-23 12:21:43      |                     | 192.168.80.11 | Card      | A card is missing or has a mismatch                                                | Dismis  |
| - / / /          | 109 | User            | Notice   | 2022-05-23 13:05:13      |                     | 192.168.80.11 | Startup   | Device started                                                                     | Dismis  |
| trails           | 110 | Daemon          | Notice   | 2022-05-23 13:05:16      |                     | 192.168.80.11 | Card      | A card is missing or has a mismatch                                                | Dismiss |
| a.d              | 111 | User            | Notice   | 2022-05-23 13:05:26      |                     | 192.168.80.11 | Time Sync | NTP1 sync lost with server 192.168.1.1                                             | Dismiss |
| eu               | 113 | User            | Notice   | 2022-05-24 08:46:08      |                     | 192.168.80.11 | Startup   | Device started                                                                     | Dismis  |
|                  | 114 | Daemon          | Notice   | 2022-05-24 08:46:11      |                     | 192.168.80.11 | Card      | A card is missing or has a mismatch                                                | Dismis  |
|                  | 115 | User            | Notice   | 2022-05-24 08:46:21      |                     | 192.168.80.11 | Time Sync | NTP1 sync lost with server 192.168.1.1                                             | Dismis  |
| Security Alarm 🖻 | 119 | User            | Notice   | 2022-05-24 10:38:09      |                     | 192.168.80.11 | Startup   | Device started                                                                     | Dismis  |
|                  | 120 | Daemon          | Notice   | 2022-05-24 10:38:13      |                     | 192.168.80.11 | Card      | A card is missing or has a mismatch                                                | Dismis  |
|                  | 125 | User            | Notice   | 2022-05-24 10:41:11      |                     | 192.168.80.11 | Startup   | Device started                                                                     | Dismiss |
|                  | 126 | Daemon          | Notice   | 2022-05-24 10:41:16      |                     | 192.168.80.11 | Card      | A card is missing or has a mismatch                                                | Dismiss |
|                  | 131 | User            | Notice   | 2022-05-24 10:50:24      |                     | 192.168.80.11 | Startup   | Device started                                                                     | Dismiss |
|                  | 132 | Daemon          | Notice   | 2022-05-24 10:50:29      |                     | 192.168.80.11 | Card      | A card is missing or has a mismatch                                                | Dismiss |
|                  | 139 | User            | Notice   | 2022-05-25 08:56:24      |                     | 192.168.80.11 | Startup   | Device started                                                                     | Dismiss |
|                  | 140 | Daemon          | Notice   | 2022-05-25 08:56:26      |                     | 192.168.80.11 | Card      | A card is missing or has a mismatch                                                | Dismiss |
|                  | 147 | User            | Notice   | 2022-05-25 11:39:12      |                     | 192.168.80.11 | Time Sync | NTP1 sync lost with server 192.168.1.1                                             | Dismiss |
|                  | 185 | Auth            | Notice   | 2022-05-25 14:00:58 erd  | 192.168.4.166       | 192.168.80.11 | Login     | user lockout, total number of log-in attempts that have occurred in succession: 1  | Dismiss |
|                  | 186 | Auth            | Notice   | 2022-05-25 14:02:17 TEST | USER1 192.168.4.166 | 192.168.80.11 | Login     | user lockout, total number of log-in attempts that have occurred in succession: 1  | Dismiss |
|                  | 202 | Auth            | Notice   | 2022-05-25 14:03:31 TEST | USER1 192.168.4.166 | 192.168.80.11 | Login     | user lockout, total number of log-in attempts that have occurred in succession: 16 | Dismis  |
|                  | 215 | Daemon          | Notice   | 2022-05-25 15:41:41      |                     | 192,168,80,11 | Restore   | Reseting factory default                                                           | Dismis  |
|                  | 216 | User            | Notice   | 2022-05-25 15:42:56      |                     | 192.168.80.11 | Startup   | CDSP restarted                                                                     | Dismis  |
|                  | 217 | User            | Notice   | 2022-05-25 15:43:34      |                     | 192,168,80,11 | Startup   | Device started                                                                     | Dismiss |
|                  | 218 | Daemon          | Notice   | 2022-05-25 15:43:36      |                     | 192,168,80,11 | Card      | A card is missing or has a mismatch                                                | Dismiss |
|                  | Num | ber of entries: | 100      |                          |                     |               |           |                                                                                    |         |
|                  |     | Refresh         |          | Save to file             | Dismiss All         |               |           |                                                                                    |         |

Le menu Alarmes/Enregistrements visualise les entrées d'alarmes.

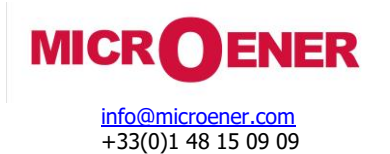

FDE N° : 23AA0611022

Rev. : A Page 22 sur 27

**Traitement des certificats** 

Les conditions préalables suivantes sont requises pour le traitement des certificats : Le droit utilisateur "*Manage settings*" doit être attribué à l'utilisateur.

#### **Certificat HTTPS**

HTTPS comprend une authentification via le protocole SSL/TLS. Le certificat SSL/TLS du relais comprend une clé publique, qu'un navigateur web peut utiliser, pour confirmer que les données envoyées par le serveur ont été signées numériquement par une personne en possession de la clé privée correspondante.

Par défaut, le certificat du serveur est un certificat auto-signé, fourni par le relais et généré par l'appareil lui-même, et non émis par une autorité de certification (CA).

**REMARQUE**: un certificat auto-signé crypte les communications entre votre serveur et tous les clients. Cependant, comme il n'est pas signé par l'une des autorités de certification de confiance incluses dans les navigateurs web, les utilisateurs ne peuvent pas utiliser le certificat pour valider automatiquement l'identité de votre serveur.

Il est possible de télécharger le certificat d'un serveur, qui a été signé par une autorité de certification (AC) publiquement reconnue. Par conséquent, le navigateur peut accepter que toute information d'identification incluse dans le certificat ait été validée par un tiers de confiance. Le certificat peut être téléchargé sous l'onglet **Security** > **Certificate handling** > onglet **HTTPS Certificate** 

|    | 4ain                   | Certificate handling                                                                                                    |
|----|------------------------|----------------------------------------------------------------------------------------------------|
| F  | Parameters             |                                                                                                    |
| 5  | System settings        | [-] HTTPS Certificate                                                                                                    |
| •  | Online data            | PEM file                                                                                                    |
| 6  | Events                 | ····BEGIN PRIVATE KEY-····<br>MIIEvQIBADANBgkqhkiG9w0BAQEFAASCBKcwggSjAgEAAoIBAQDGbWuXcnZzZZPK                                      |
| 1  | Disturbance recorder   | 0f/8e0keZqmhudaXQSpT0zH5H2f2PolpF60ci+kFIgY3dd09Yey1xuq4/3vHruc<br>GH72F2BDV6Mdekmeou728V8r-f6ksrsBKvH10.16.5UHf73NH/B60L15f2RHVD1  |
| 4  | Commands               | LXJPNZNECTKIWE31h+cfYPj8tkrO4gu/WsiBvDVyGolKDmQeMblGNAZpDMnUUyDX<br>GeYOwEizZly4EmxBZmuSt38Ef4/xJ0NGFPSUEYe7/08sLE7O18VIz2ovySta7EC |
| 1  | Network protectionHood | 4B0NiT1kxQ1K080b41f58msN383PYmof+1VoE25kt63x8k2k000iccr2y85F90P8Cj                                                                  |
|    | Documentation          | PODVISDAARgHDAAELSgEAS2591AEWOWE94ERUUIC00FXAWSOTTYJAAEUHEUDOXXELX4Vg                                                               |
| \$ | Security               | Upload Certificate                                                                                                    |
|    | Security settings      |                                                                                                    |
|    | User manager           | [+] IEC61850 TLS CONFIGURATION                                                                                                    |
|    | Certificate handling   |                                                                                                    |
|    | Alarms / Logging       |                                                                                                    |
|    | Audit trails           | PROTECTA                                                                                                    |
| 4  | Advanced               | HUNGARY                                                                                                    |
| 1  | ogout                  |                                                                                                    |

Fenêtre de gestion des certificats HTTPS

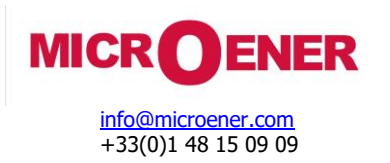

FDE N° : 23AA0611022

Rev.: A Page 23 sur 27

#### **IEC 61-850 TLS Configuration**

La communication IEC 61-850 peut être sécurisée à l'aide de TLS. Les vulnérabilités de la communication IEC 61-850 peuvent être résolues en activant TLS et en téléchargeant les certificats requis. Le tableau ci-dessous indique les paramètres TLS relatifs à la norme IEC 61-850. Deux paramètres peuvent être définis et les certificats peuvent être téléchargés. Ces paramètres se trouvent sous l'onglet **Security > Certificate handling > IEC 61850 TLS Configuration**.

#### IEC 61850 TLS Paramètres de configuration

| TITRE                   | EXPLICATION                                                                                                    |
|-------------------------|----------------------------------------------------------------------------------------------------|
| TLS Enabled             | Activation/désactivation de la norme IEC 61850 TLS                                                                                       |
| Server key password     | Mot de passe pour la clé privée du serveur                                                                                               |
| Server key (PEM format) | Téléchargement/suppression de la clé privée du serveur,<br>nécessaire au fonctionnement                                                  |
| Server Certificate      | Télécharger/supprimer le certificat du serveur, requis<br>pour le fonctionnement                                                         |
| Client Root Certificate | Téléchargement/suppression du certificat racine pour les<br>clients, facultatif                                                          |
| Client certificates     | Télécharger/supprimer les certificats individuels des<br>clients. S'il y en a, seuls les clients qui les possèdent<br>peuvent s'inscrire |

| TLS Enabled:                  |                            |
|-------------------------------|----------------------------|
| Server Key Password:          |                            |
| Server Key (PEM format)       | Remove                     |
| Server Certificate            | Remove                     |
| Client Root Certificate       | Remove                     |
| Client certificates           | Add new client certificate |
| Save Defrech Delead (CC64850) | Demulae                    |

Onglet des paramètres IEC 61850 sur la page web

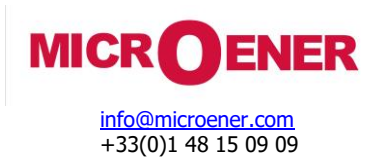

#### FDE N° : 23AA0611022

Rev. : A Page 24 sur 27

sur l'écran principal. Lorsque la fenêtre de connexion apparaît, le nom

### Utilisation de l'IHM locale

#### **Gestion des utilisateurs**

Pour se connecter à l'IHM locale, l'utilisateur doit toucher l'icône d'utilisateur et le mot de passe doivent être saisis l'un après l'autre.

|    | En  | ter | use          | erna | me |   | Enter password |    |     |      |   |      |    |
|----|-----|-----|--------------|------|----|---|----------------|----|-----|------|---|------|----|
| [  |     |     |              |      |    | ] | [              | _  | _   | _    | _ | _    | ]  |
| а  | b   | с   | d            | е    | f  | g | а              | b  | с   | d    | е | f    | g  |
| h  | i   | j   | k            | 1    | m  | n | h              | i  | j   | k    | 1 | m    | n  |
| o  | р   | q   | r            | S    | t  | u | 0              | р  | q   | r    | S | t    | u  |
|    | v   | ω   | x            | y    | z  |   |                | v  | ω   | x    | y | z    |    |
| 0  | 1   | 2   | 3            | 4    | 5  | 6 | 0              | 1  | 2   | 3    | 4 | 5    | 6  |
| ļ. | ļ#* |     | 8            | 9    | ^  |   | !#*            |    | 7   | 8    | 9 | ^    |    |
|    | Ok  |     | Erase Cancel |      |    |   | -              | )k | ( e | Inas |   | Cano | el |

Authentification de l'utilisateur sur l'IHM locale

La session IHM locale peut être gérée dans la fenêtre suivante en fonction des paramètres de gestion de la session locale LCD.

Pour accéder à la fenêtre de gestion de la session IHM locale, appuyez sur l'icône

Dans la fenêtre de gestion de la session, l'utilisateur peut prolonger le délai d'expiration de la session de l'IHM locale (Timeout) et se déconnecter (Log out). Le symbole de la "flèche de retour" permet à l'utilisateur de revenir à l'écran principal.

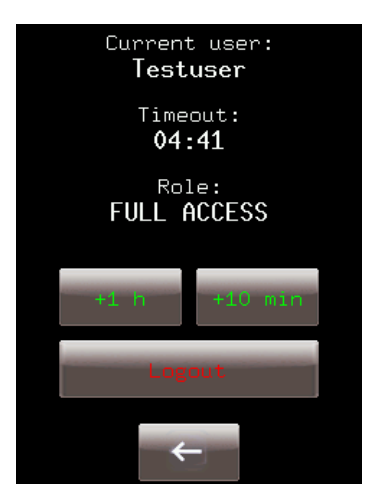

Gestion de la session locale de l'écran LCD

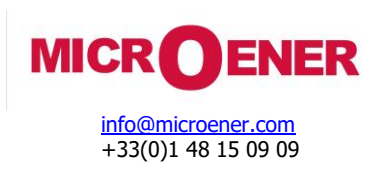

FDE N° : 23AA0611022

Rev.: A Page 25 sur 27

#### Paramètres de sécurité

Les paramètres de sécurité, similaires à ceux de l'interface web, sont accessibles à partir de l'écran LCD.

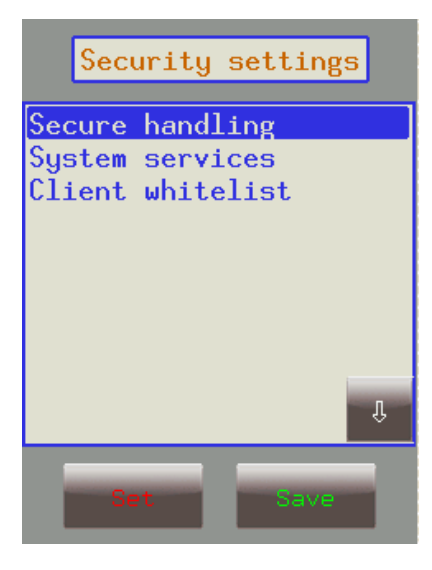

Écran des paramètres de sécurité à partir de l'écran LCD

Les paramètres figurant sous les trois menus sont les mêmes que ceux de l'interface web.

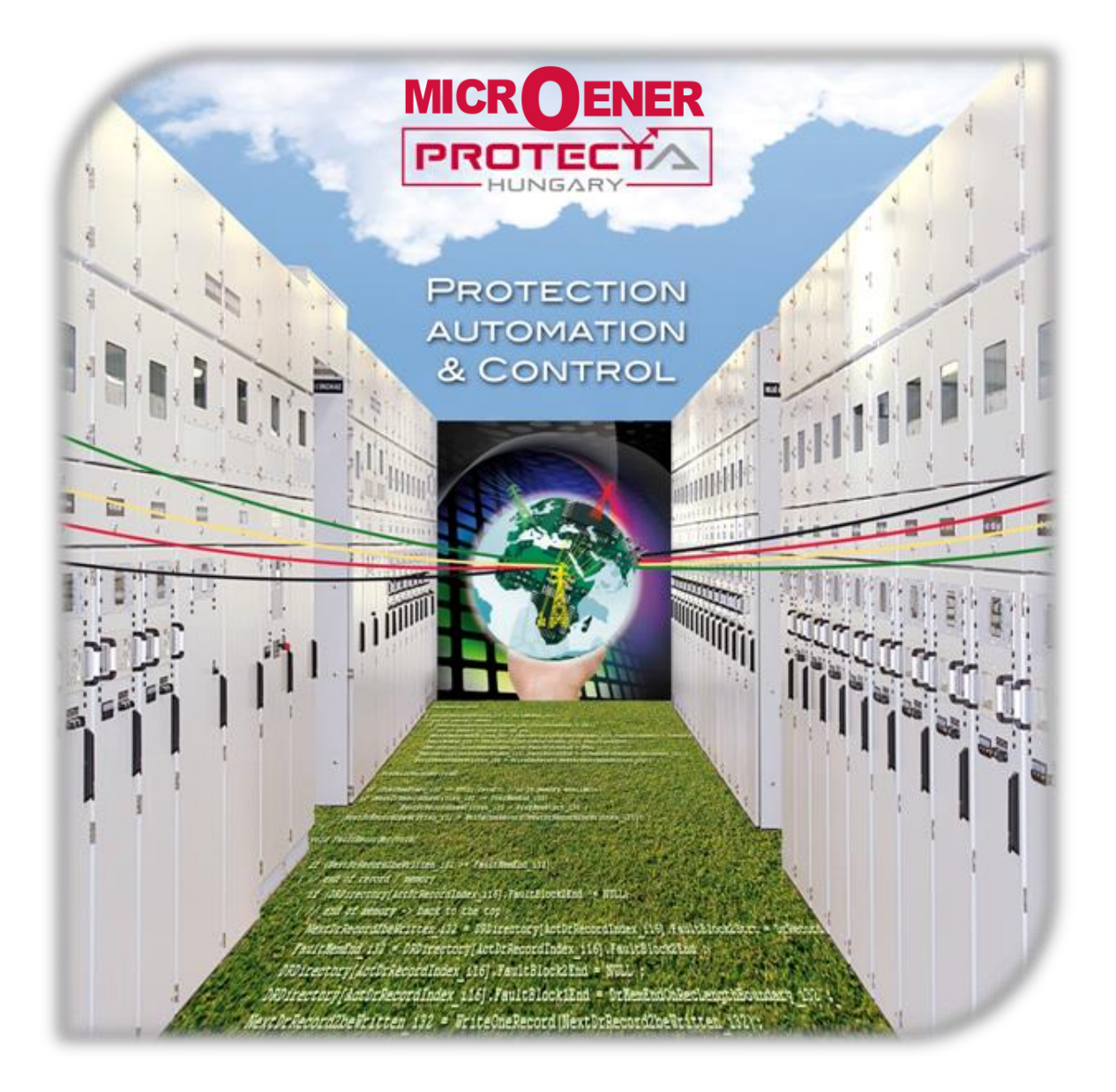

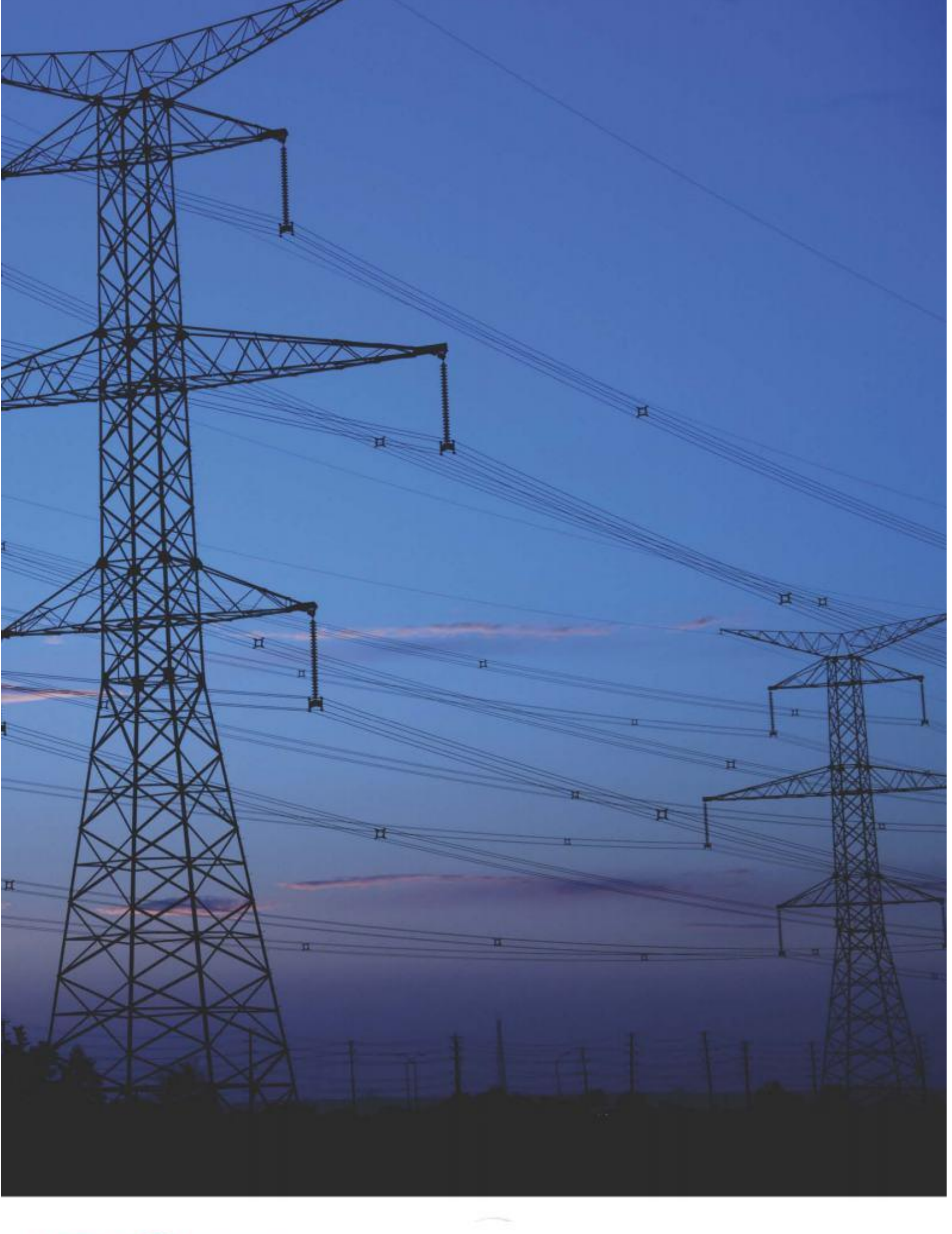

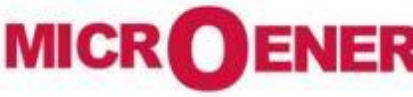